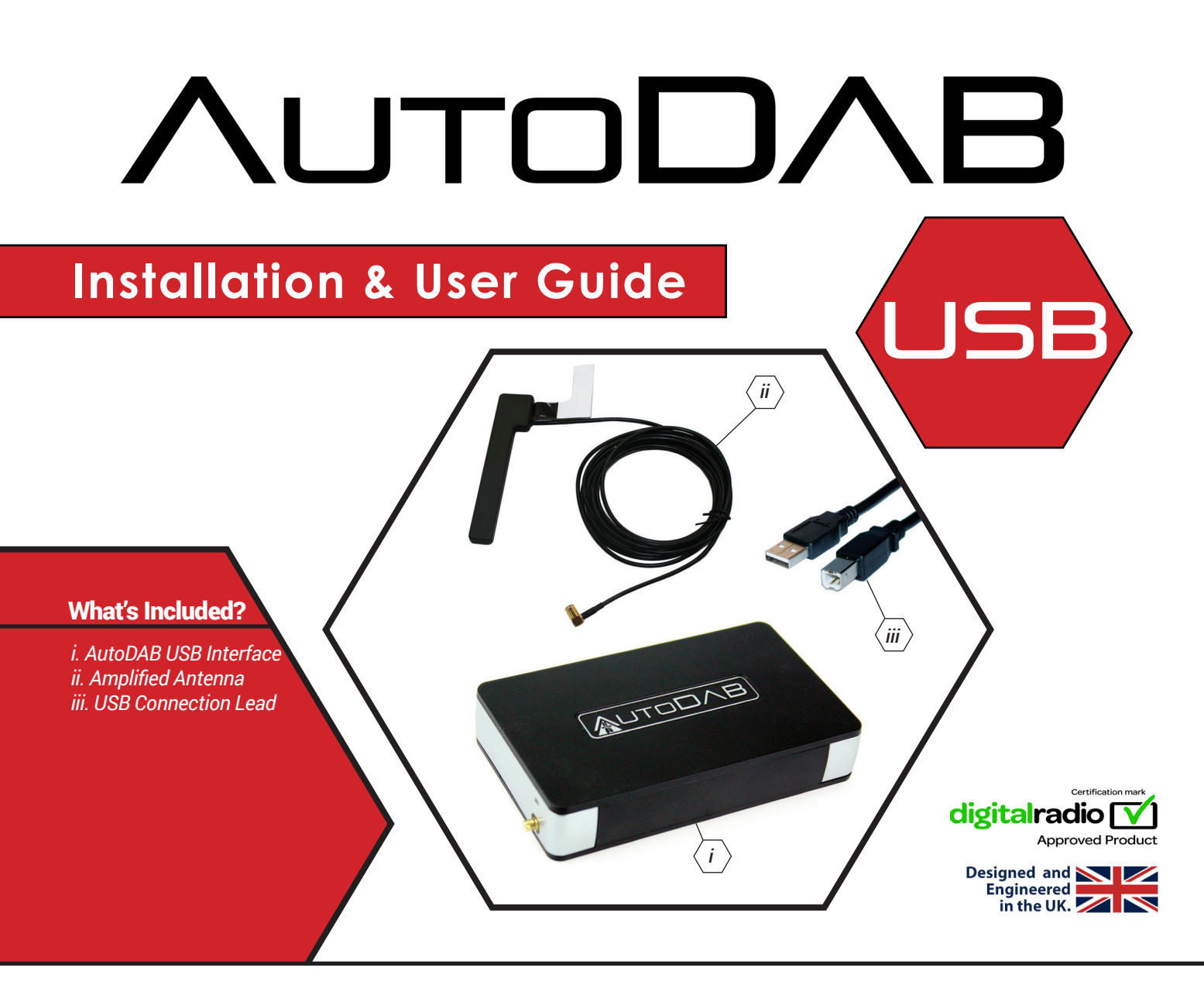

## Features & Benefits

- Universal, plug and play digital radio interface
- True Digital Sound
- · Integrates seamlessly with the original vehicle stereo
- · Operated via the vehicle's head unit or steering wheel controls
- Voice prompt system for added safety (if supported by the original head unit)
- Glass mount DAB antenna included for high quality signal

#### DISCLAIMER

The information provided in this document is subject to change without notice due to manufacturer changes and/or improvements to the product/s. This instruction manual is based on documented data and research. The manufacturer of this product cannot be held responsible for any changes made to the vehicle by the manufacturer or damages that may occur through the installation of this product in accordance with the steps outlined herein.

### **PRIOR TO INSTALLATION**

Read the manual prior to installation. Technical knowledge is necessary for installation. The place of installation must be free of moisture and away from heat sources. Please ensure that the correct tools are using during the installation to avoid damage to the vehicle or product. Connects2 can not be held responsible for the installation of this product.

#### **CONFIGURATION KEY**

The AutoDAB USB Interface comes preloaded with 15 configurations to enable it to function correctly with a wide range of different vehicles and devices. The following list details the 15 configurations and which should be loaded for each application. To load a Config, simply plug the interface into a PC or a vehicle, and select the desired option from the files stored on the interface in the folder called '3\_Radio Config'.

<u>Note:</u> if you are not sure which Config to use, or if the interface is unresponsive with your chosen Config, please try 'Config\_01' through 'Config\_05' in order until the interface functions correctly.

| Config No. | Buffer Time<br>(Secs) | Application              | Config No. | Buffer Time<br>(Secs) | Application                |
|------------|-----------------------|--------------------------|------------|-----------------------|----------------------------|
| Config_01  | 2                     | Global                   | Config_09  | 6                     | Kenwood/Alpine OEM Systems |
| Config_02  | 4                     | Global                   | Config_10  | 21                    | Blaupunkt OEM Systems      |
| Config_03  | 6                     | Global                   | Config_11  | 51                    | Ford Vehicles              |
| Config_04  | 8                     | Global                   | Config_12  | 3                     | Toyota Vehicles            |
| Config_05  | 10                    | Global                   | Config_13  | 14                    | Mercedes Benz Vehicles     |
| Config_06  | 3                     | Clarion/Sony OEM Systems | Config_14  | 10                    | Ford SYNC2 Vehicles        |
| Config_07  | 5                     | BMW Vehicles             | Config_15  | 10                    | Ford SYNC3 Vehicles        |
| Config_08  | 6                     | PC                       | Config_16  | 30                    | Skoda Citigo Vehicles      |

<u>Note:</u> Each Configuration has a unique buffer time which indicates the amount of time needed to change between stations. This buffer period will occur after every station change. Consider selecting a desired station directly through the interface menu rather than skipping up and down through stations in order to navigate more quickly.

#### **CONNECTION DIAGRAM**

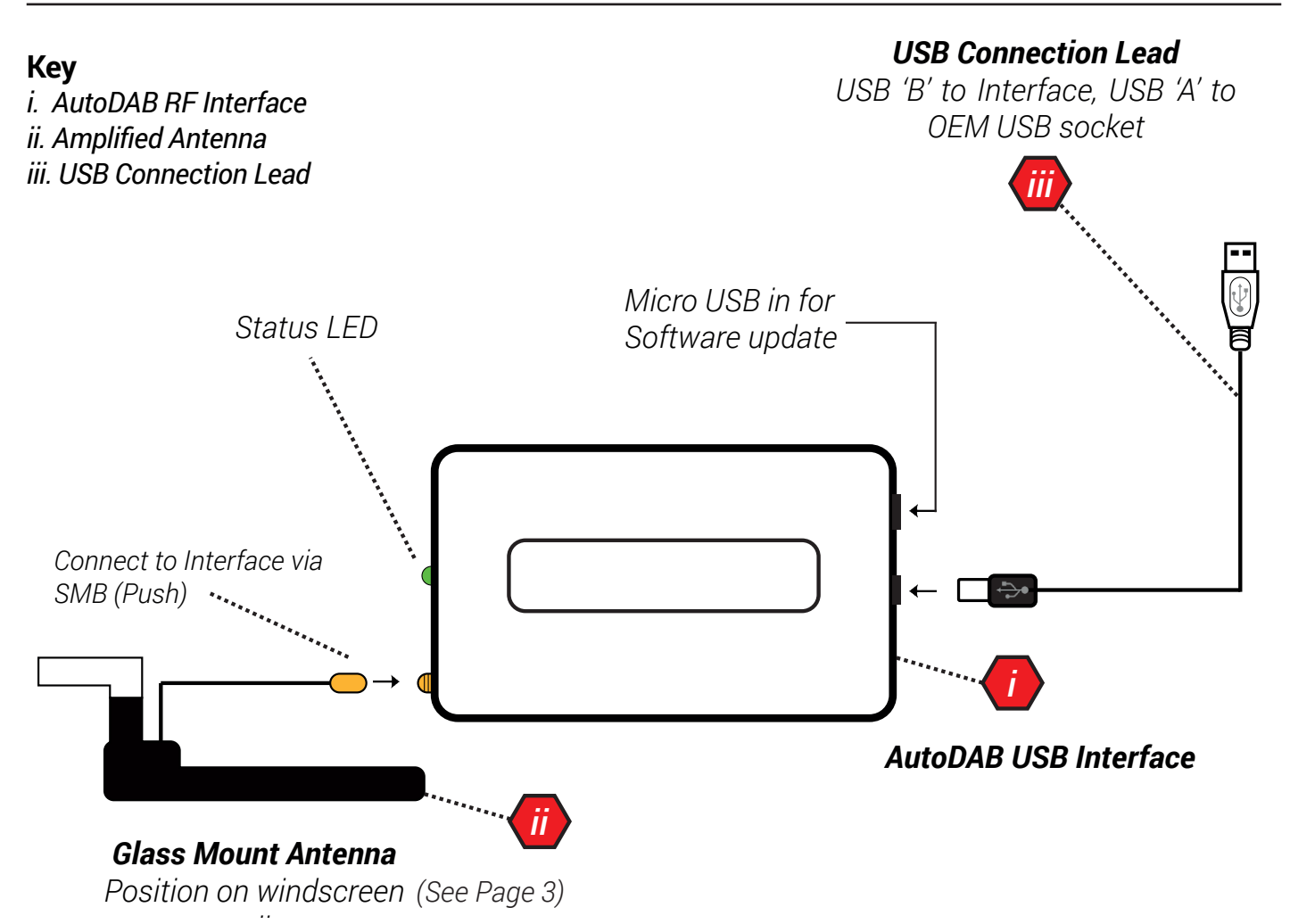

### **ANTENNA INSTALLATION**

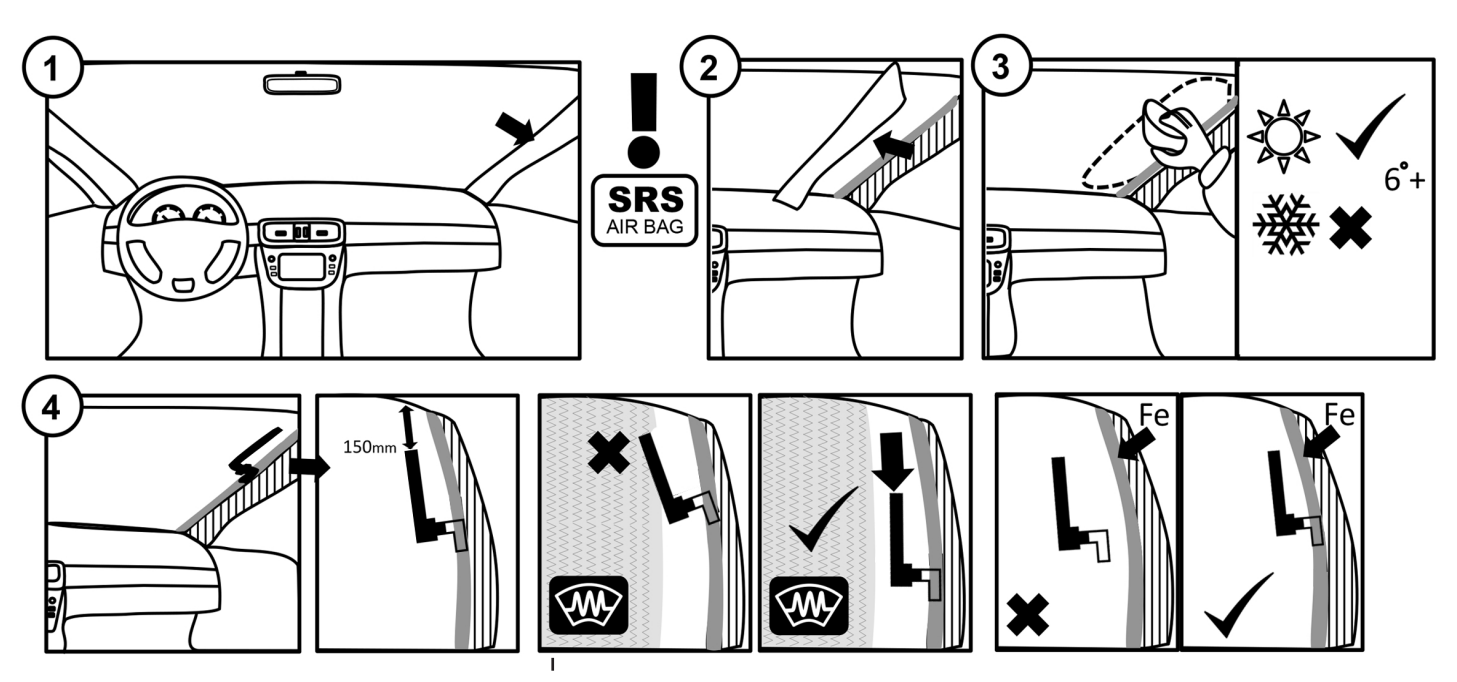

Note: We recommend placing the antenna 3/4 of the way up the windscreen and away from all heating elements to ensure a reliable installation. Optimal location for signal will vary from vehicle to vehicle.

#### **SET UP**

1. Connect the interface to the vehicle as outlined in the Connection Diagram on Page 2. Connections must be made to the vehicle's OEM USB port and to the amplified antenna in order for the interface to function correctly.

2. Install the included antenna in the vehicle as outlined in the 'Antenna Installation' diagram above.

3. The vehicle will recognise that the AutoDAB USB is connected and begin to scan for stations.

4. If the interface configuration is set incorrectly, the scan will be unsuccessful. At this point, navigate to the 'Radio Config' folder in the AutoDAB USB's internal files and select the correct configuration for the vehicle/stereo/device that the interface is being used with.

For example, Config\_12 should be selected for use with Toyota vehicles.

Use the 'Configuration Key' on Page 2 for information on which configuration to select.

# <u>Note:</u> When changing configurations, the AutoDAB USB interface will briefly change to FM before switching back to DAB. This is to show that there has been a change of interface mode.

5. Once the correct configuration has been selected, the interface will automatically scan for stations and then begin playing DAB radio from the first available station.

6. To select a new station, or change the volume level use the OEM steering wheel control functions or the head unit.

*Tip: A short delay will occur when changing stations. If skipping up or down through stations, it may be faster to select the desired station through the AutoDAB USB's 'Stations' folder instead.* 

7. A variety of settings and options are available to customise your experience with AutoDAB USB. Please see Page 4 for more information on how to use the interface.

Need help? Visit support.connects2.com/tickets/technical

### **SETTINGS & MENUS**

To enter the AutoDAB USB Interface menus, change the source to USB and select 'Browse'. This will then open a series of folders that can be navigated through using the OEM steering wheel controls or via the OEM head unit touchscreen or buttons.

Note: if the AutoDAB USB is connected to a PC, the interface will be recognised as a device with removable storage. To access the settings, simply click on and open the device and navigate through the folders.

#### AutoDAB-USB Root

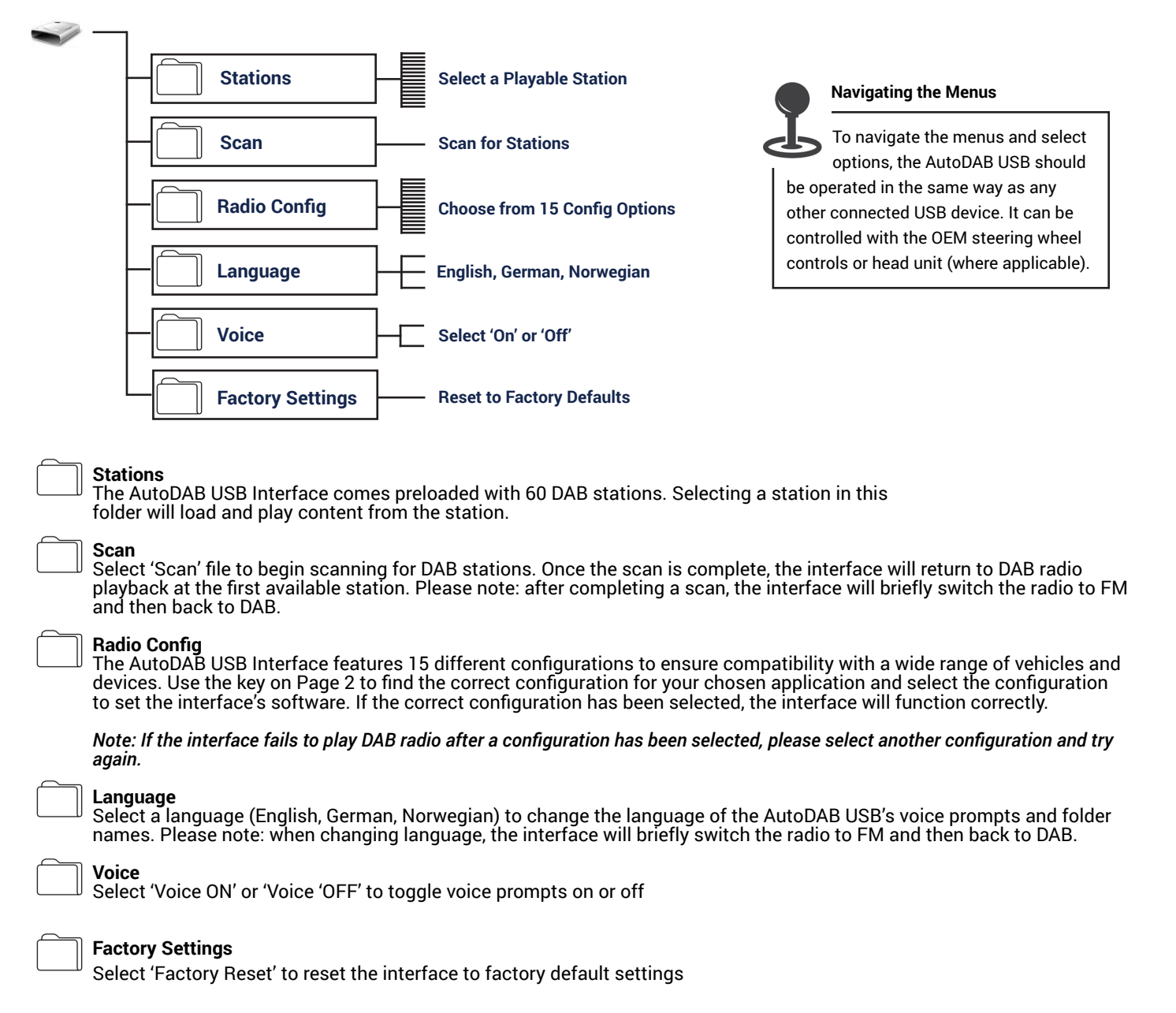

#### TROUBLESHOOTING

If the vehicle doesn't play DAB radio after connecting the interface and selecting a Config, your specific vehicle may require one of 5 Global Config options to function correctly. Please select 'Config\_1' through 'Config\_5' and try each one in turn.

If the interface is still unreponsive after exhausting these options, please contact our technical support team at support.connects2.com/tickets/technical and fill out details of your issue.